# テキストファイルから DEM を作成する

ご存知でしたか?... テキストファイルからデジタル標高データ(デジタル標高モデル; DEM) やコンターライン(等高線)を作成することができます。

### テキストファイルから DEM を作成することで...

- X、Y、Zのテキストデータやデータベースポイントを3次元ベクタポイントに変換することができます。
- ●3次元ベクタポイントを DEM の地表面データに変換することができます。
- ●地表面データはどんなデータからでも作ることができます。
- DEM からコンターラインを作成することができます。

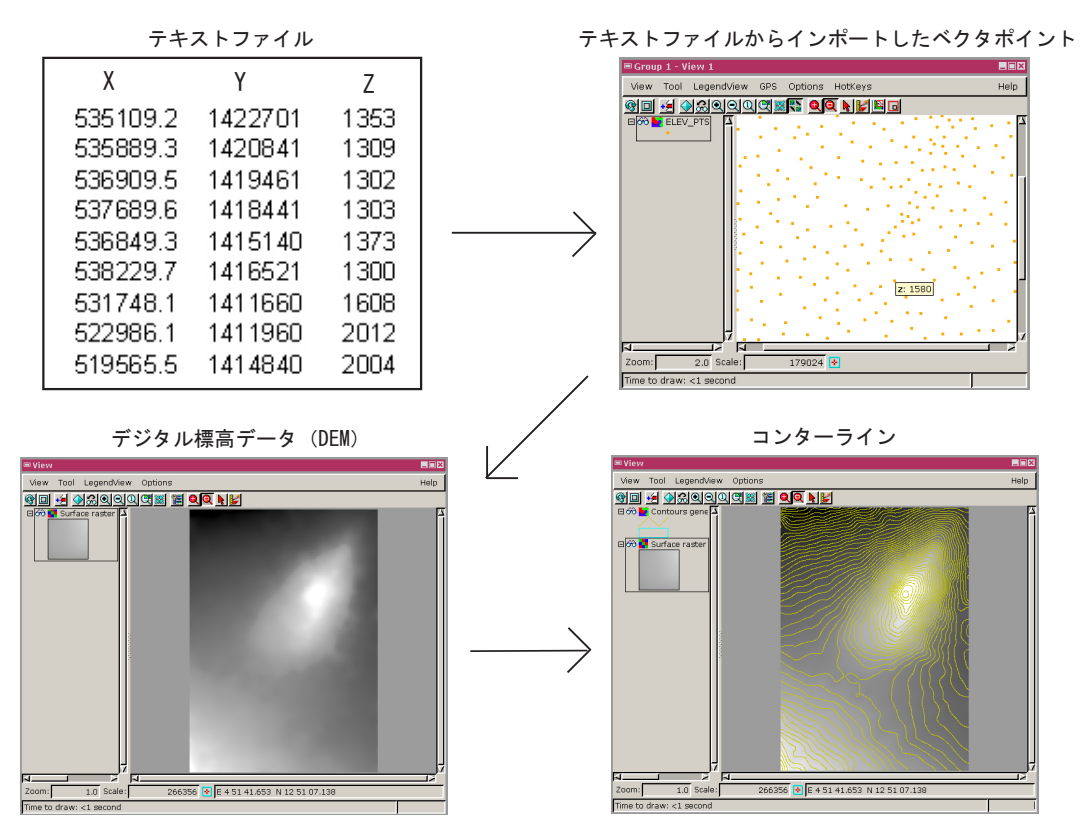

## テキストファイルから DEM やコンターラインを作成する方法

- ●決まったカラムから始まる、またはタブやスペースなど特定の文字で区切られた X、Y、Z 値のテキストファイルを 作成します。
- [メイン] > [インポート] を選択します。
- ●インポートするフォーマットとして"Text (テキスト)"を選び、[Next] ボタンをクリックします。
- ●[座標(Coordinates)]メニューに対して[3次元(3D)]を選択し、テキストファイルに合うように他のパラメータをセットします。
- DEM を作成するために [変換] > [地表面(サーフェス) モデリング] を選択します。
- ●「地表面近似(Surface Fitting)」を選択して、手法から「Inverse Distance」を選択します。
- DEM からコンターラインを作るには [変換] > [地表面(サーフェス)モデリング] を選択します。
- ●「コンターの作成 (Contouring)」を選択して、手法から「リニア (Linear)」、「反復しきい値 (Iterative Thresholding)」のいずれかを選択します。

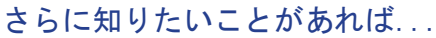

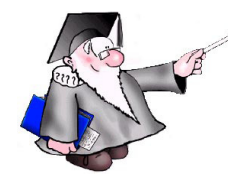

以下のチュートリアルをご覧下さい:

地表面モデリング (Surface Modeling)

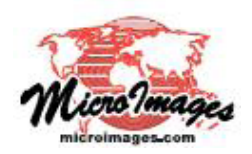

# V2014

#### テキストファイルからDEMやコンターラインを作成する方法

#### テキストファイルのインポート

- 1. 決まったカラムから始まる、またはタブやスペースなど特定の文字で区切られたX、Y、Z値のテキス トファイルを作成します。
- 2. 【メイン】> 【インポート】を選択し、[ファイルの選択]ボタンを押してテキストファイルを選びま す。
- 3. インポートするフォーマットとして [Text (テキスト)]を選び、 [Next] ボタンをクリックします。
- [座標(Coordinates)]メニューに対して[3D-XYZ]を選択し、テキストファイルに合うように他のパラメータをセットします。[入力(インポート)]ボタンを押して新規ファイルを作成します。
  ・・・・

#### DEMの作成

- DEMを作成するために [地形] > [地表面(サーフェス) モデリング]を選択します。
  [入カオブジェクト]ボタンを押してインポートしたファイルを選択します。
  [操作]メニューから「地表面(サーフェス)フィッテイング」を選択して、[手法]から「逆距離」を選択します。
  [実行]ボタンを押してオブジェクトを保存します。
- DEMからコンターラインを作るには再び [地形] > [地表面(サーフェス) モデリング] を選択しま す。[入力オブジェクト]ボタンを押して作成したオブジェクトを選択します。
   [コンター作成(Contouring)] を選択して、手法から [リニア(Linear)]、[反復しきい値(Iterative Thresholding)] のいずれかを選択します。[実行]ボタンを押してオブジェクトを保存します。